## Инструкция для прохождения анкетирования

- 1. Запустите Интернет-браузер (Mozilla Firefox, Chrome или др.).
- **2.** В адресной строке Интернет-браузера наберите адрес <u>http://one.pskovedu.ru</u> и нажмите клавишу Enter на клавиатуре.

| Электронные услуги Псковской области в сфере образования                                                                                                    | ЭПоддержка н∎ Форум     |
|----------------------------------------------------------------------------------------------------|-------------------------|
| Предоставляемые услуги:                                                                                                    | Войти через PSKOVEDU.RU |
| <ul> <li>Электронный журнал и дневник</li> <li>Очередь в дошкольные образовательные организации</li> <li>Зачисление в образовательную организацию</li> <li>Зачисление в учреждение для отдыха детей</li> </ul> | Зарегистрироваться      |
| <ul> <li>Проверка результатов EI Э, I ИА, РКМ</li> <li>Информация об образовательных организациях</li> </ul>                                                                                                   | Войти через ЕСИА        |

3. Если Вы не зарегистрированы в системе «Электронные услуги Псковской области в сфере образования», пройдите регистрацию, нажав на кнопку «Зарегистрироваться». Если же вы зарегистрированы в системе, перейдите к пункту №5.

Примечание: систему Вход В может быть осуществлен через «Портал услуг Российской государственных Федерации» для этого необходимо воспользоваться кнопкой «Войти через ЕСИА»

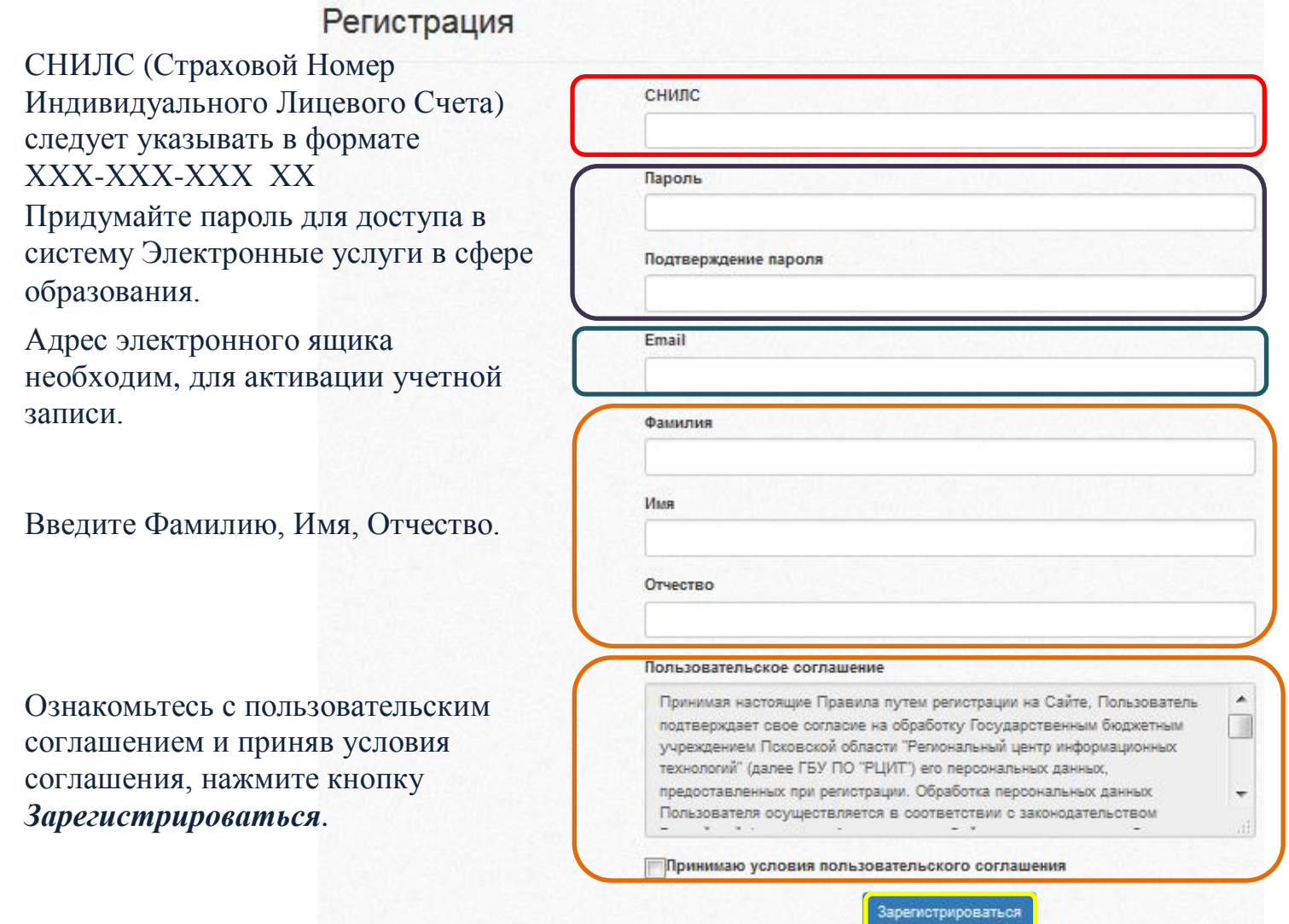

**4.** После регистрации на указанный адрес электронной почты будет направлено электронное письмо. Для завершения регистрации перейдите по указанной ссылке.

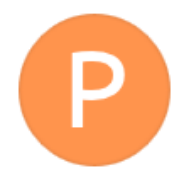

Пожалуйста, подтвердите регистрацию в информационной системе «Государственные (муниципальные) услуги в сфере образования Псковской области»

passport@pskovedu.ru Q

Пожалуйста, подтвердите регистрацию в информационной системе «Государственные (муниципальные) услуги в сфере образования Псковской области», перейдя по полученной ссылке:

http://passport.pskovedu.ru:8989/confirm?login=00&cookie=FALTR2D6HXNE

Если регистрация не будет подтверждена в течение 24 часов, учетная запись будет удалена.

5. Нажмите кнопку «Войти через PSKOVEDU.RU» и авторизуйтесь в системе «Электронные услуги Псковской области в сфере образования» используя свой логин (СНИЛС) и пароль.

| Логин:<br>XXX-XXX-XXX XX |   |  |
|--------------------------|---|--|
| ароль:                   |   |  |
| Пароль                   |   |  |
| абыли пароль?            |   |  |
| Войти                    |   |  |
| Зарегистрироваться       |   |  |
| Войти церез ЕСИА         | _ |  |

Логин (СНИЛС) следует указывать в формате: три числа тире, три числа тире, три числа пробел два числа.

XXX-XXX-XXX XX

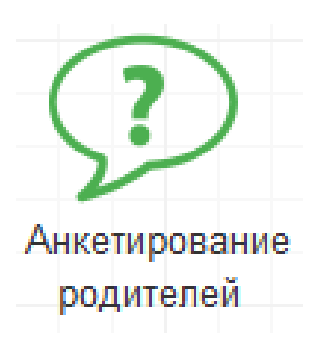

- 6. Выберите услугу "Анкетирование родителей"
- **7.** Из предложенного списка образовательных организаций выберите ту, в которой обучается Ваш ребенок (дети).
- 8. Ответьте на вопросы Анкеты.

## Сервис технической поддержки

По вопросам, связанным с использованием информационной системы «Электронные услуги Псковской области в сфере образования» следует обращаться в службу технической поддержки по телефону:

• 8(8112) 601-201